## SEARCHING FOR LICENSES IN LUN ACA

Open the Land Use Navigator (LUN) customer portal. You do not need to sign in or even have an account to conduct a search.

To search for a license, select the Licensing tab. A search can be conducted using various information. The less information entered will produce better results.

Some options you can search by: Record Number Record Type (license type IE: Multiple Dwelling) Name Address – either just address number, street name or a combination of both

Below is a screenshot of the Licensing search page with the Record Type drop down visible.

|                                                                   |                                                                                                    |                                                      |                             |                                 |                     |              |                           |                      |                       | Search         | Q |
|-------------------------------------------------------------------|----------------------------------------------------------------------------------------------------|------------------------------------------------------|-----------------------------|---------------------------------|---------------------|--------------|---------------------------|----------------------|-----------------------|----------------|---|
| Home                                                              | Permits                                                                                                    | Licens                                               | ing                         | Planning and Zoning             | Complaints/V        | iolations    | Public Works              |                      |                       |                |   |
| Sear                                                              | ch Applic                                                                                                    | ations                                               |                             |                                 |                     |              |                           |                      |                       |                |   |
| Search                                                            | for Rec                                                                                                    | ords<br>gister for a                                 | 1 accou                     | nt to search Permitting and L   | icensing informatio | n. Simply cl | ick on the PERMITS or LIC | EN SING tab to seam  | ch for records.       |                |   |
| ecords m                                                          | ay be search                                                                                                    | ed by prov                                           | iding an                    | y part of the information liste | d below. Note, that | t the START  | DATE must be changed t    | to search for Inform | ation greater than 30 | days old.      |   |
| Enter any i<br>Site<br>Coni<br>Parc<br>Reci<br>Coni<br>Select the | nformation be<br>Address<br>tractor Licens<br>rel Number<br>ord Informatio<br>tact Informatio<br>search type fr | elow to sea<br>e Informati<br>n<br>an<br>rom the dro | rch for i<br>ion<br>op-dowr | records.<br>1 list.             |                     |              |                           |                      |                       |                |   |
| Gene                                                              | ral Sear                                                                                                    | ch                                                   |                             |                                 |                     |              |                           |                      |                       | General Search |   |
| lecord N                                                          | lumber:                                                                                                    |                                                      | Reco                        | rd Type:<br>ect                 | Ð                   |              |                           |                      |                       |                |   |
| roject N                                                          | ame:                                                                                                    |                                                      | Sel                         | ect                             |                     |              |                           |                      |                       |                |   |
|                                                                   |                                                                                                    |                                                      | Aucti                       | oneer License                   |                     | н.           |                           |                      |                       |                |   |
| tart Dat                                                          | e: (7)<br>31 📻                                                                                                  | 07/01/20                                             | Aucti                       | oneer License - Application     |                     | н.           |                           |                      |                       |                |   |
|                                                                   |                                                                                                    |                                                      | Aucti                       | oneer License – Renewal         |                     |              |                           |                      |                       |                |   |
| License T                                                         | ype:                                                                                                    | Stat                                                 | eBingo                      | License                         |                     |              |                           |                      |                       |                |   |
| irst:                                                             | Last:                                                                                                    |                                                      | Binge                       | D License - Application         |                     |              |                           |                      |                       |                |   |
|                                                                   |                                                                                                    |                                                      | Carni                       | ival (D) License                |                     |              |                           |                      |                       |                |   |
| Business                                                          | License #:                                                                                                    |                                                      | Circu                       | s (A) License                   |                     |              |                           |                      |                       |                |   |
|                                                                   |                                                                                                    |                                                      | Coin                        | Operated Device (E) License     | - Renewal           |              |                           |                      |                       |                |   |
| treet No                                                          |                                                                                                    |                                                      | Coin                        | Operated Device (FA) License    | - Renewal           |              |                           |                      |                       |                |   |
| 2664                                                              | • To                                                                                                    |                                                      | Coin                        | Operated Device (I) License -   | Renewal             |              |                           |                      |                       |                |   |
| Street Na                                                         | me:                                                                                                    | ⑦ S                                                  | t Coin-                     | Operated Device (E) License     |                     |              |                           |                      |                       |                |   |
| Jnit Type                                                         | e 🕜 Ur                                                                                                    | nit (7                                               | Coin-                       | Operated Device (E) License     | - Application       |              |                           |                      |                       |                |   |
| Select                                                            | <ul> <li>No</li> </ul>                                                                                          | o.:                                                  | Coin-                       | Operated Device (FA) License    |                     |              |                           |                      |                       |                |   |
| City:                                                             |                                                                                                    |                                                      | Coin-                       | Operated Device (FA) License    | - Application       |              |                           |                      |                       |                |   |
|                                                                   |                                                                                                    |                                                      | Coin-                       | Operated Device (I) License     | Application         |              |                           |                      |                       |                |   |
| Country:                                                          |                                                                                                    |                                                      | Dispe                       | sal System Contractor Licens    | e                   |              |                           |                      |                       |                |   |
| Sector                                                            |                                                                                                    |                                                      | Diago                       | and Contemporter License        | - Application       |              |                           |                      |                       |                |   |

The Multiple Dwelling License option was selected from the drop-down menu. The results appear as shown in the below screenshot.

|                                             | ord Number.                                                                                                    | Record T<br>Multiple 0                                                                                                    | Type:<br>Dwelling License                                                                                                    |                                                                                                    |              |                                                                                                    |                                                                                                    |        |             |
|---------------------------------------------|----------------------------------------------------------------------------------------------------|----------------------------------------------------------------------------------------------------|----------------------------------------------------------------------------------------------------|----------------------------------------------------------------------------------------------------|--------------|----------------------------------------------------------------------------------------------------|----------------------------------------------------------------------------------------------------|--------|-------------|
| Dr-1                                        | ant Manage                                                                                                    |                                                                                                    | -                                                                                                    |                                                                                                    |              |                                                                                                    |                                                                                                    |        |             |
| РТОЈ                                        | ect Name:                                                                                                    |                                                                                                    |                                                                                                    |                                                                                                    |              |                                                                                                    |                                                                                                    |        |             |
| Star                                        | t Date: 🕜                                                                                                    | End Date: ()                                                                                                    |                                                                                                    |                                                                                                    |              |                                                                                                    |                                                                                                    |        |             |
| Dayo                                        | 0//1981                                                                                                    | 07/01/2025                                                                                                    |                                                                                                    |                                                                                                    |              |                                                                                                    |                                                                                                    |        |             |
| Lice                                        | nse Type:                                                                                                    | State License                                                                                                    | Number:                                                                                                    |                                                                                                    |              |                                                                                                    |                                                                                                    |        |             |
| Se                                          | slect                                                                                                    | •                                                                                                    |                                                                                                    |                                                                                                    |              |                                                                                                    |                                                                                                    |        |             |
| First                                       | :: La                                                                                                    | st: Name of                                                                                                    | f Business:                                                                                                    |                                                                                                    |              |                                                                                                    |                                                                                                    |        |             |
| Busi                                        | iners License f                                                                                                    | #-                                                                                                    |                                                                                                    |                                                                                                    |              |                                                                                                    |                                                                                                    |        |             |
| DUSI                                        | iness License #                                                                                                    | r.                                                                                                    |                                                                                                    |                                                                                                    |              |                                                                                                    |                                                                                                    |        |             |
|                                             |                                                                                                    |                                                                                                    |                                                                                                    |                                                                                                    |              |                                                                                                    |                                                                                                    |        |             |
| Stre                                        | et No.:                                                                                                    | Direct                                                                                                    | tion: 🕧                                                                                                    |                                                                                                    |              |                                                                                                    |                                                                                                    |        |             |
| From                                        | т - То                                                                                                    | Sele                                                                                                    | nct 🔻                                                                                                    |                                                                                                    |              |                                                                                                    |                                                                                                    |        |             |
| Stre                                        | et Name:                                                                                                    | O Street Type                                                                                                    | 2:                                                                                                    |                                                                                                    |              |                                                                                                    |                                                                                                    |        |             |
|                                             |                                                                                                    | Select T                                                                                                    |                                                                                                    |                                                                                                    |              |                                                                                                    |                                                                                                    |        |             |
| Unit                                        | Type: 🕧                                                                                                    | Unit 🕧<br>No.:                                                                                                    | Parcel No.:                                                                                                    |                                                                                                    |              |                                                                                                    |                                                                                                    |        |             |
| Se                                          | slect 🔻                                                                                                    |                                                                                                    |                                                                                                    |                                                                                                    |              |                                                                                                    |                                                                                                    |        |             |
| City                                        | c                                                                                                    | State:                                                                                                    | Zip:                                                                                                    |                                                                                                    |              |                                                                                                    |                                                                                                    |        |             |
|                                             |                                                                                                    |                                                                                                    |                                                                                                    |                                                                                                    |              |                                                                                                    |                                                                                                    |        |             |
|                                             |                                                                                                    |                                                                                                    |                                                                                                    |                                                                                                    |              |                                                                                                    |                                                                                                    |        |             |
| Cou                                         | intry:                                                                                                    |                                                                                                    |                                                                                                    |                                                                                                    |              |                                                                                                    |                                                                                                    |        |             |
| Cou<br>Se                                   | intry:<br>slect                                                                                                    |                                                                                                    | •                                                                                                    |                                                                                                    |              |                                                                                                    |                                                                                                    |        |             |
| Cou<br>Se<br>Se<br>100+<br>Click            | earch C<br>Record result<br>any of the result                                                                                                    | lear<br>Its matching your sear                                                                                                    | • details.                                                                                                    |                                                                                                    |              |                                                                                                    |                                                                                                    |        |             |
| Cou<br>Se<br>Stort<br>Click<br>Shov         | earch C<br>Record result<br>any of the result<br>wing 1-10 of 100<br>Date                                                                                                    | lear<br>Its matching your sear<br>ults below to view more<br>D+<br>Record Number                                                                                                    | <ul> <li>rch results</li> <li>e details.</li> <li>Resord Type</li> </ul>                                                                                                    | Description                                                                                                    | Project Name | Expiration Date                                                                                                    | Btatus                                                                                                    | Aetion | Bhort Notes |
| Cou<br>Sr<br>100+<br>Click<br>Show          | intry:<br>earch C<br>Record result<br>: any of the resi<br>wing 1-10 of 100<br>Date<br>05/13/2025                                                                                                    | lear<br>ts matching your sear<br>ults below to view more<br>D+<br>Record Number<br>MDL01410                                                                                                    | roh results     details.     Record Type Multiple Dwelling License                                                                                                    | Description<br>OTC-T: 2025-0027-N: ZCU-<br>2022-04041 approved<br>51/2/25                                                                                                    | Project Name | Expiration Date<br>12/31/2027                                                                                                    | Btatus<br>Activo                                                                                                    | Action | Short Notes |
| Cou<br>Sr<br>100+<br>Click<br>Show          | earch C<br>Record result<br>any of the result<br>using 1-10 of 100<br>Date<br>05/13/2025<br>05/07/2025                                                                                                    | tear<br>ts matching your sear<br>ults below to view more<br>0+<br>Record Number<br>MDL01410<br>MDL01409                                                                                                    | roh results     roh results     retails.     Record Type     Multiple Dwelling License     Multiple Dwelling License                                                                                                    | Description<br>OTC-T, 2025-0027-N; ZCU-<br>2024-04031 approved<br>51/2/25<br>ZCU-2024-00386                                                                                                    | Project Name | Expiration Date<br>12/31/2027<br>01/31/2027                                                                                                    | Btatus<br>Active<br>Active                                                                                                    | Action | Short Notes |
| Cou<br>Se<br>100+<br>Click<br>Show          | Intry:<br>dect<br>C<br>Record result<br>any of the result<br>using 1-10 of 100<br>Date<br>05/13/2025<br>05/07/2025                                                                                                    | lear<br>ts matching your sear<br>ults below to view more<br>D+<br>Record Number<br>MDL01410<br>MDL01409<br>MDL01408                                                                                                    | roh results     details.     Record Type     Multiple Dwelling License     Multiple Dwelling License     Multiple Dwelling License                                                                                                    | Description<br>01C-7, 2025-0027-N; ZCU-<br>2024-00401 approved<br>5112/25<br>ZCU-2024-00386<br>ZCU-2024-00386<br>ZCU-2025-00172 & CofD<br>issued                                                               | Project Name | Expiration Data<br>12/31/2027<br>01/31/2027<br>01/31/2027                                                                                                    | Biatus<br>Activo<br>Activo                                                                                                    | Action | Bhort Notes |
| Cou<br>Se<br>100+<br>Click<br>Shov          | Intry:<br>earch C<br>Record result<br>any of the result<br>osrutation of 100<br>Date<br>05/13/2025<br>05/07/2025<br>05/07/2025<br>04/09/2025                                                                                                    | lear<br>ts matching your sear<br>ults below to view more<br>0+<br>Record Number<br>MDL01410<br>MDL01409<br>MDL01409<br>MDL01407                                                                                                    |                                                                                                    | Description<br>01CT-7: 2025-0027-N: ZCU-<br>2024-0040 approved<br>5/12/25<br>ZCU-2024-00386<br>ZCU-2025-00172 & CotO<br>issued                                                                                 | Project Name | Expiration Date 12/31/2027 01/31/2027 01/31/2027 01/31/2027                                                                                                    | Status<br>Activo<br>Activo<br>Activo<br>Activo                                                                                                    | Action | Bhort Notes |
| Cou<br>-Se<br>100+<br>Click<br>Show         | Intry:<br>earch C<br>Record result<br>any of the result<br>why 1-10 of 100<br>Date<br>05/13/2025<br>05/07/2025<br>04/08/2025<br>03/07/2025                                                                                                    | Icar<br>Its matching your sear<br>ults below to view more<br>O+<br>Record Number<br>MDL01410<br>MDL01409<br>MDL01408<br>MDL01408<br>MDL01407<br>MDL01408                                                                                                    | Troh results I details. Record Type Multiple Dwelling License Multiple Dwelling License Multiple Dwelling License Multiple Dwelling License Multiple Dwelling License Multiple Dwelling License Multiple Dwelling License                                                                                                    | Description<br>01CT.7.2025-0027.N.ZCU-<br>2024-00401 approved<br>5/12/25<br>ZCU-2024-00386<br>ZCU-2025-00172 & CofD<br>issued<br>ZCU-2024-00344                                                                | Project Name | Expiration Date 21/31/2027 01/31/2027 01/31/2027 01/31/2027 12/31/2027 12/31/2027                                                                                                    | Status<br>Activo<br>Activo<br>Activo<br>Activo<br>Activo<br>Activo                                                                                                    | Action | 8hort Notes |
| Cou<br>sc<br>100+<br>Click<br>Show          | Intry:<br>earch C<br>Record result<br>arry of the result<br>wing 1-10 of 100<br>Date<br>05/13/2025<br>05/07/2025<br>04/09/2025<br>03/07/2025<br>03/07/2025<br>03/07/2025<br>03/07/2025                                                                                                    | ts matching your sear<br>ults below to view more<br>D+<br>Record Number<br>MDL01409<br>MDL01409<br>MDL01409<br>MDL01408<br>MDL01406                                                                                                    |                                                                                                    | Description           OTC-T; 2025-0027-N; ZCU-<br>2024-00401 approved<br>St/12/25           ZCU-2024-00386           ZCU-2025-00172 & CotO<br>issued           ZCU-2024-00444           ZCU-2025-00053         | Project Name | Expiration Date 21/31/2027 01/31/2027 01/31/202 01/31/202 01/31/202 01/31/202 01/31/202 01/31/202 01/31/202 01/31/202 01/31/202 01/31/202 01/31/202 01/31/202 01/31/202 01/31/202 01/31/202 01/31/202 01/31/202 01/31/202 01/31/202 01/31/202 01/31/202 01/31/20 01/20 01/20  | Etatus<br>Active<br>Active<br>Active<br>Active<br>Active<br>Active<br>Active                                                                                                    | Action | Bhort Notes |
| Cou<br>-se<br>100+<br>Click<br>Show         | Intry:<br>earch C<br>Record result<br>any of the result<br>wing 1-10 of 100<br>Date<br>05/13/2025<br>05/07/2025<br>04/09/2025<br>04/09/2025<br>04/09/2025<br>04/09/2025<br>04/09/2025<br>04/13/2025                                                                                                    | lear ts matching your sear ults below to view more D+ Reoord Number MDL01409 MDL01409 MDL01409 MDL01406 MDL01406 MDL01406 MDL01406 MDL01406 MDL01406                                                                                                    | rch results     details.     Record Type     Multiple Dwalling License     Multiple Dwalling License     Multiple Dwalling License     Multiple Dwalling License     Multiple Dwalling License     Multiple Dwalling License     Multiple Dwalling License     Multiple Dwalling License     Multiple Dwalling License     Multiple Dwalling License     Multiple Dwalling License     Multiple Dwalling License                                                                                                    | Description           OTC-7; 2025-0027-N; ZCU-<br>2024-06401 approved<br>5/12/25           ZCU-2024-00386           ZCU-2025-00172 & CofD<br>issued           ZCU-2025-00172 & CofD           ZCU-2025-00053   | Project Name | Expiration Date  12/31/2027  01/31/2027  01/31/2027  12/31/2027  01/31/2027  01/31/2027  01/31/2027  01/31/2027  01/31/2027  01/31/2027  01/31/2027  01/31/2027  01/31/2027  01/31/2027  01/31/2027  01/31/2027  01/31/2027  01/31/2027  01/31/2027  01/31/2027  01/31/2027  01/31/2027  01/31/2027  01/31/2027  01/31/2027  01/31/2027  01/31/2027  01/31/2027  01/31/2027  01/31/2027  01/31/2027  01/31/2027  01/31/2027  01/31/2027  01/31/2027  01/31/2027  01/31/2027  01/31/2027  01/31/2027  01/31/2027  01/31/2027  01/31/2027  01/31/2027  01/31/2027  01/31/2027  01/31/2027  01/31/2027  01/31/2027  01/31/2027  01/31/2027  01/31/2027  01/31/2027  01/31/2027  01/31/2027  01/31/2027  01/31/2027  01/31/2027  01/31/2027  01/31/2027  01/31/2027  01/31/2027  01/31/2027  01/31/2027  01/31/2027  01/31/2027  01/31/2027  01/31/2027  01/31/2027  01/31/2027  01/31/2027  01/31/2027  01/31/2027  01/31/2027  01/31/2027  01/31/2027  01/31/2027  01/31/2027  01/31/2027  01/31/2027  01/31/2027  01/31/2027  01/31/2027  01/31/2027  01/31/2027  01/31/2027  01/31/2027  01/31/2027  01/31/2027  01/31/2027  01/31/2027  01/31/2027  01/31/2027  01/31/2027  01/31/2027  01/31/2027  01/31/2027  01/31/2027  01/31/2027  01/31/2027  01/31/2027  01/31/2027  01/31/2027  01/31/2027  01/31/2027  01/31/2027  01/31/2027  01/31/2027  01/31/2027  01/31/2027  01/31/2027  01/31/2027  01/31/2027  01/31/2027  01/31/2027  01/31/2027  01/31/20  01/2  01/2  01/2  01/2  01/2  01/2  01/2  01/2  01/2  01/2  01/2  01/2  01/2  01/2  01/2  01/2  01/2  01/2  01/2  01/2  01/2  01/2  01/2  01/2  01/2  01/2  01/2  01/2  01/2  01/2  01/2  01/2  01/2  01/2  01/2  01/2  01/2  01/2  01/2  01/2  01/2  01/2  01/2  01/2  01/2  01/2  01/2  01/2  01/2  01/2  01/2  01/2  01/2  01/2  01/2  01/2  01/2  01/2  01/2  01/2  01/2  01/2  01/2  01/2  01/2  01/2  01/2  01/2  01/2  01/2  01/2  01/2  01/2  01/2  01/2  01/2  01/2  01/2  01/2  01/2  01/2  01/2  01/2  01/2  01/2  01/2  01/2  01/2  01/2  01/2  01/2  01/2  01/2  01/2  01/2  01/2  01/2  01/2  01/2  01/2  01/2  01/2  01/2  01/2  01/2  01/2  01/ | Btatus       Active       Active       Active       Active       Active       Active       Active       Active       Active       Active       Active       Active       Active       Active       Active       Active                                                                                                    | Aetion | Bhort Notes |
| Cou                                         | Intry:<br>earch C<br>Record result<br>any of the result<br>any of the result<br>ostri 1/2025<br>osto 7/2025<br>osto 7/2025 | Itear Its matching your sear Ults below to view more Ults below to view more Ut Record Number MDL01409 MDL01409 MDL01409 MDL01409 MDL01406 MDL01406 MDL01406 MDL01406 MDL01404                                                                                                    | rch results     reduits     reduits | Description           OTC-7, 2025-0027-N; ZCU-<br>2024-00401 approved<br>Si12/25           ZCU-2024-00386           ZCU-2025-00172 & Corto<br>issued           ZCU-2025-00172 & Corto           ZCU-2025-00053 | Project Name | Expiration Date 12/31/2027 01/31/2027 01/31/2027 12/31/2027 01/31/2027 01/31/2027 01/31/2027 01/31/2027 01/31/2027 01/31/2027 01/31/2027 01/31/2027                                                                                                    | Status       Active       Active       Active       Active       Active       Active       Active       Active       Active       Active       Active       Active       Active       Active       Active       Active       Active       Active                                                                                                    | Action | Bhort Notes |
| Cou<br>Se<br>100+<br>Click<br>Show<br>Click | Intry:<br>earch C<br>Record result<br>any of the result<br>wing 1-10 of 100<br>Date<br>0507/2025<br>0507/2025<br>0507/2025<br>0409/2025<br>0409/2025<br>01/13/2025<br>01/13/2025<br>01/13/2025                                                                                                    | Itear Its matching your sear Ults below to view more Ults below to view more Ults below to view more MDL01409 MDL01409 MDL0140 MDL0140 MDL0140 MDL0140 MDL0140 MDL0140 MDL0140 MDL0140 MDL0140 MDL0140 MDL0140 MDL0140 MDL0140 MDL01 | <ul> <li> Tech results e details. </li> <li> Record Type Multiple Dwelling License Multiple Dwelling License</li></ul>                                                                                                    | Description<br>0710-7; 2025-0027-N; 2CU-<br>2024-00401 approved<br>6/12/26<br>2CU-2024-00386<br>ZCU-2024-00386<br>ZCU-2025-00172 & CotO<br>issued<br>ZCU-2024-00444<br>ZCU-2025-00053                          | Project Name | Expiration Date<br>12/31/2027<br>01/31/2027<br>01/31/2027<br>01/31/2027<br>01/31/2027<br>01/31/2027<br>01/31/2027<br>01/31/2027<br>01/31/2027                                                                                                    | Btatus           Activo           Activo                                   | Action | Short Notes |
| Cou<br>Se<br>100+<br>Click<br>Show<br>Click | Intry:<br>earch C<br>Record result<br>any of the result<br>wing 1-10 of 100<br>Date<br>0507/2025<br>0507/2025<br>0409/2025<br>0409/2025<br>0409/2025<br>0409/2025<br>01/13/2025<br>01/13/2025<br>01/13/2025<br>01/13/2025<br>01/13/2025<br>01/13/2025<br>01/13/2025                                                                                                    | tear ts matching your sear uits below to view more the matching your sear uits below to view more the motor table Motor table Motor table  | rch results     reduils.     Record Type     Record Type     Multiple Dwalling License     Multiple Dwalling License                                                                                                    | Description<br>07-07-2025-0027-N; ZCU-<br>2024-0401 approved<br>6/12/26<br>ZCU-2024-00386<br>ZCU-2024-00386<br>ZCU-2024-00414<br>ZCU-2024-00444<br>ZCU-2025-00053                                              | Project Name | Expiration Date<br>12/31/2027<br>01/31/2027<br>01/31/2027<br>01/31/2027<br>01/31/2027<br>01/31/2027<br>01/31/2027<br>01/31/2027<br>01/31/2027                                                                                                    | Etatus           Activo           Activo | Action | Short Notes |

The example on the next page shows the search results for Name of Business.

|               |               |         | <br> | memora on | <br>U 01 000 1 0100 |
|---------------|---------------|---------|------|-----------|---------------------|
| cicense type. | State License | Number. |      |           |                     |

|                            |              |                          |             |  | • |  |
|----------------------------|--------------|--------------------------|-------------|--|---|--|
| Select                     | •            | ate cicense numbe        | 1.          |  |   |  |
| First:                     | Last:        | Name of Busine           | SS:         |  |   |  |
|                            |              | statewide                |             |  |   |  |
| Business Licens            | ie #:        |                          |             |  |   |  |
| Street No.:<br>From - To   |              | Direction: (?)           |             |  |   |  |
| Street Name:               | 0            | Street Type:<br>Select 🔻 |             |  |   |  |
| Unit Type: (?)<br>Select 🔻 | Unit<br>No.: | 0                        | Parcel No.: |  |   |  |
| City:                      |              | State:                   | Zip:        |  |   |  |
| Country:                   |              |                          |             |  |   |  |
| Select                     |              | •                        |             |  |   |  |
|                            |              |                          |             |  |   |  |

## Search Clear

9 Record results matching your search results

Click any of the results below to view more details.

| Showing 1-9 of 9 |            |               |                                      |                               |              |                 |                   |        |                                          |  |
|------------------|------------|---------------|--------------------------------------|-------------------------------|--------------|-----------------|-------------------|--------|------------------------------------------|--|
|                  | Date       | Record Number | Record Type                          | Description                   | Project Name | Expiration Date | Status            | Action | Short Notes                              |  |
|                  | 08/23/2021 | C1001161      | Liquid Waste Hauler License          | LIQUID WASTE HAULER           |              | 05/01/2026      | Active            |        |                                          |  |
|                  | 09/25/2009 | B5000303      | Electrician License                  | MASTER GENERAL<br>ELECTRICIAN |              | 02/28/2023      | Expired           |        |                                          |  |
|                  | 04/29/2003 | A9001830      | Plumber and/or Gas Fitter<br>License | MASTER NATURAL GAS<br>FITTER  |              | 07/31/2025      | Renewal Submitted |        | Restrictions: NATURAL<br>GAS ONLY        |  |
|                  | 06/29/1999 | B5002552      | Electrician License                  | MASTER GENERAL<br>ELECTRICIAN |              | 06/30/2010      | Denied            |        |                                          |  |
|                  | 05/19/1999 | B2002116      | Electrician License                  | RESTRICTED<br>ELECTRICIAN     |              | 07/31/2025      | Renewal Submitted |        |                                          |  |
|                  | 05/03/1999 | D1001397      | Mechanical License                   | MASTER HVAC<br>MECHANICAL     |              | 03/31/2026      | Active            |        |                                          |  |
|                  | 04/23/1999 | D1000213      | Mechanical License                   | MASTER HVAC<br>MECHANICAL     |              | 07/31/2021      | Expired           |        |                                          |  |
|                  | 04/23/1999 | A5001830      | Plumber and/or Gas Fitter<br>License | MASTER GAS FITTER             |              | 05/31/2003      | Denied            |        | Restrictions: NATURAL<br>GAS AND PROPANE |  |
|                  | 04/23/1999 | D1000609      | Mechanical License                   | MASTER HVAC<br>MECHANICAL     |              | 07/31/2025      | Renewal Submitted |        |                                          |  |